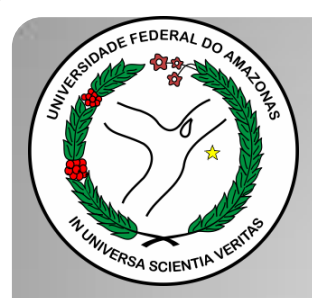

Universidade Federal do Amazonas Pró-Reitoria e Gestão de Pessoas Departamento de Desenvolvimento de Pessoas Coordenação de Acompanhamento da Carreira

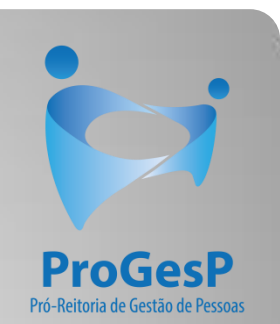

## INCENTIVO À QUALIFICAÇÃO

Passo a passo - SEI

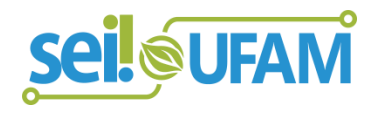

Manaus-AM Julho de 2019

| ei                                    |                                                                                                    |                      |                  |                     | Para saber+ | Menu Pesquis | a Unidade              | 9 🔹 📰 🔊 🎗 🥖 |
|---------------------------------------|----------------------------------------------------------------------------------------------------|----------------------|------------------|---------------------|-------------|--------------|------------------------|-------------|
| ontrole de Processos                  | Cal                                                                                                    | strolo do Pre        | ocessos          |                     |             |              |                        |             |
| niciar Processo                       |                                                                                                    |                      |                  |                     |             |              |                        |             |
| etorno Programado                     | Name of Street of Street o |                      | 🔊 💼 😒 🖇          |                     |             |              |                        |             |
| esquisa                               |                                                                                                    |                      | 🗝 🚥 🤞            | 2 💷 🗸               |             |              |                        |             |
| ase de Conhecimento                   |                                                                                                    |                      |                  |                     |             |              |                        |             |
| extos Padrão                          | Ver p                                                                                                    | processos atribuídos | a mim            | Ver por marcado     | ores        |              | Visualização detalhada |             |
| lodelos Favoritos                     |                                                                                                    |                      |                  |                     |             |              |                        |             |
| locos de Assinatura                   |                                                                                                    |                      |                  | 11 r                | egistros.   |              |                        | 7 registros |
| locos de Reunião                      |                                                                                                    |                      | Recebidos        |                     | 9.00.00     |              | Gerados                | , regionee. |
| locos Internos                        | 0                                                                                                    |                      | 23105.000626/20  | 9-61                |             |              | 23105.000659/2019-10   | (usuario9)  |
| ontatos                               |                                                                                                    |                      | 23105.000561/201 | 9-54                |             |              | 23105.000580/2019-81   |             |
| rocessos Sobrestados                  |                                                                                                    | 8 E 4                | 23105 000548/201 | 9-03                |             |              | 23105 000366/2019-24   |             |
| compannamento Especial                |                                                                                                    | A A                  | 23105 000447/201 | 9-24                |             |              | 23105 000514/2019-19   |             |
| antas da Cantrala                     |                                                                                                    |                      | 23105 000504/201 | 9-75                |             |              | 23105 000512/2019-11   |             |
| statísticas                           |                                                                                                    |                      | 23105.000477/20  | 19-70<br>19-31 (up) | verie 20)   |              | 23105.000468/2019-40   |             |
| irupos                                |                                                                                                    |                      | 23105 000460/201 | 19-83 (usi          |             |              | 23105.000461/2019-28   |             |
| elatórios                             |                                                                                                    |                      | 23105.0004/5/20  | 10-00 (US           | ualio I)    |              | 20100.000401/2013-20   |             |
| · · · · · · · · · · · · · · · · · · · |                                                                                                    | A (3)                | 23105.000443/20  | 0.46                |             |              |                        |             |
|                                       |                                                                                                    |                      | 23105.000443/20  | 13-40               |             |              |                        |             |
| esse as lojas App Store ou Google     |                                                                                                    |                      | 23105.000378/201 | 9-09                |             |              |                        |             |
| y e instale o aplicativo do SEI! no   |                                                                                                    | 0 5                  | 23105.000322/201 | 19-02 (us           | uario9)     |              |                        |             |

cincronizá-lo com cua conta

Passo 1: Após entrar no ambiente do SEI, clique em "Iniciar Processo"

DADE FEDERAL DO AMAZONAS

| sei                                                                                                    |                                                |                  | Para saber+ Menu Pesquisa                                       | CAC 🔹 📰 🕅 🎗 🥓 🍕 |
|----------------------------------------------------------------------------------------------------|------------------------------------------------|------------------|-----------------------------------------------------------------|-----------------|
| Controle de Processos                                                                                                    |                                                | Iniciar Processo |                                                                 |                 |
| Iniciar Processo                                                                                                    |                                                |                  |                                                                 |                 |
| Retorno Programado                                                                                                    |                                                |                  | Facelha e Tine de Brassese:                                     |                 |
| Pesquisa                                                                                                    |                                                |                  | Escoina o tipo do Processo: •                                   |                 |
| Base de Conhecimento                                                                                                    |                                                |                  |                                                                 |                 |
| Textos Padrão                                                                                                    |                                                |                  | Administração Geral: Programas                                  |                 |
| Modelos Favoritos                                                                                                    |                                                |                  | Comunicações: Serviços de Transmissão de Dados, Voz e           |                 |
| Blocos de Assinatura                                                                                                    |                                                |                  | Imagem                                                          |                 |
| Blocos de Reunião                                                                                                    |                                                |                  | Pessoal: Avaliação de Desempenho (inclusive estágio probatório) |                 |
| Blocos Internos                                                                                                    |                                                |                  | Pessoal: Controle de Frequência                                 |                 |
| Contatos                                                                                                    |                                                |                  | Pessoal: Designação de Chefia                                   |                 |
| Processos Sobrestados                                                                                                    |                                                |                  | Pessoal: Incentivo à Qualificação                               |                 |
| Acompanhamento Especial                                                                                                    |                                                |                  | Pessoal: Progressão por Capacitação                             |                 |
| Marcadores                                                                                                    |                                                |                  | Pessoal: Retribuição por Titulação                              |                 |
| Pontos de Controle                                                                                                    |                                                |                  | r obodu. Hornouşu por manaşu                                    |                 |
| Estatisticas                                                                                                    | •                                              |                  |                                                                 |                 |
| Grupos                                                                                                    | •                                              |                  |                                                                 |                 |
| Acesse as lojas App Store ou Googli<br>instale o aplicativo do SEI! no seu ce<br>Abra o aplicativo do SEI! e faça a lei<br>código abaixo para sincroniza-lo cor | e Play e<br>elular.<br>tura do<br>m sua conta. |                  |                                                                 |                 |

Passo 2: Selecione o Tipo de Processo. "Pessoal: Incentivo à Qualificação".

CAC 🔻 🧮 N 🤶 🥖 到 Publicações Eletrônicas Para saber+ Menu Pesquisa ontrole de Processos Iniciar Processo Iniciar Processo Salvar Voltar Retorno Programado Pesquisa Tipo do Processo: Base de Conhecimento Pessoal: Incentivo à Qualificação Textos Padrão Especificação: Modelos Favoritos Blocos de Assinatura Classificação por Assuntos: Blocos de Reunião Blocos Internos 023.03 - REESTRUTURAÇÕES E ALTERAÇÕES SALARIAIS (inclusive Ascensão e Progressão Funcional; Avaliação de Desempenho; Enguadramento; Equiparação, Reajuste e Rej 🔺 Contatos Processos Sobrestados Acompanhamento Especial Interessados: Marcadores Pontos de Controle Estatísticas 3 Grupos Observações desta unidade: Acesse as lojas App Store ou Google Play e instale o aplicativo do SEI! no seu celular. Abra o aplicativo do SEI! e faça a leitura do código abaixo para sincronizá-lo com sua conta. Nivel de Acesso Sigiloso Restrito Público Hipótese Legal: Informação Pessoal (Art. 31 da Lei nº 12.527/2011)

**Passo 3:** Preencha com os dados requeridos. No item "Interessados", insira o seu próprio nome. OBS: O Nível de Acesso precisa ser "Restrito", por conter informações pessoais do servidor. Informe a "**Hipótese Legal: Informação Pessoal.**" Ao final, clique em "Salvar".

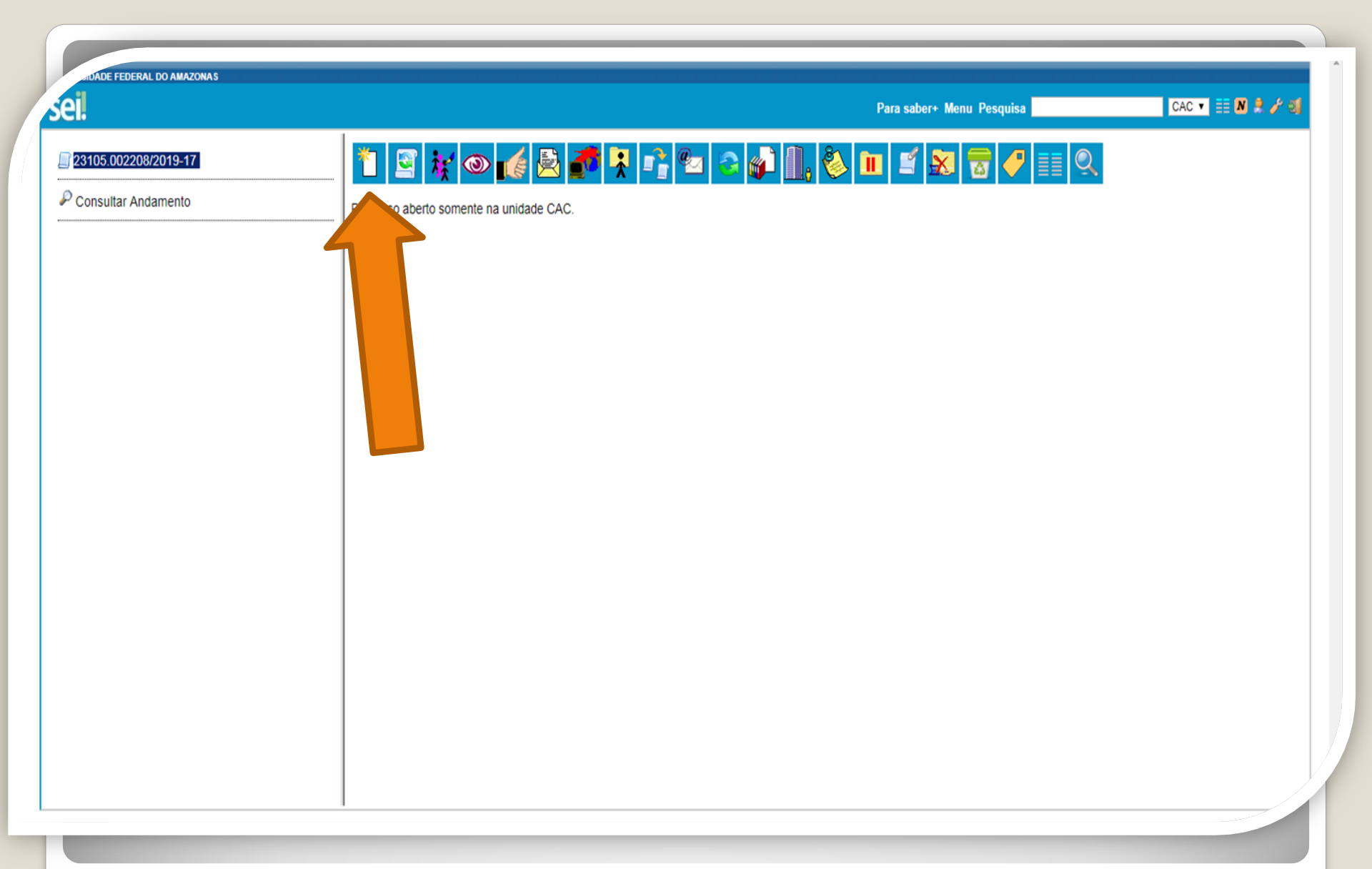

Passo 4: Clique no ícone "Incluir Documento"

RSIDADE FEDERAL DO AMAZONAS

| ei.                  | Para saber+ Menu Pesquisa                                       | CAC 🔻 📰 🚺 🗍 🥓 |
|----------------------|-----------------------------------------------------------------|---------------|
| 23105.002208/2019-17 | Ficha de Acompanhamento de Tutoria                              | *             |
| 0                    | Ficha de Avaliação de Estágio Probatório                        |               |
| Consultar Andamento  | Ficha de Identificação de Tutoria                               |               |
|                      | Ficha de Matricula Semestral - POSGRAD                          |               |
|                      | Fomulário Individual de Projeto Executado na FAEXP (Formulario) |               |
|                      | Formulario Unificado - PACE                                     |               |
|                      | Formulario de Ação de campo na FAEXP                            |               |
|                      | Formulário de Acumulação de Pensão (Pormulano)                  |               |
|                      | Formulario de Alteração das Ferias Agendadas                    |               |
|                      | Formulário de Alteração de Endereço (Formulario)                |               |
|                      | Formulário de Alteração de Nome ou Estado Civil (Formulário)    |               |
|                      | Formulário de Atualização Cadastral - SIGEPE (Formulário)       |               |
|                      | Formulário de Autossustentação Financeira                       |               |
|                      | Formulário de Contagem de Tempo de Contribuição (Formulário)    |               |
|                      | Formulário de Correção de Notas e Faltas                        |               |
|                      | Formulário de Cumprimento de Objeto (Formulário)                |               |
|                      | Formulário de Custo Restrito - DARPEX                           |               |
|                      | Formulário de Dados de Aluno - Prática de Campo                 |               |
|                      | Formulário de Dependência Econômica (Formulário)                |               |
|                      | Formulário de Evento Executado na FAEXP                         |               |
|                      | Formulário de Frequência - PIBIT                                |               |
|                      | Formulário de Incentivo à Qualificação - TAE (Formulário)       |               |
|                      | Formulário de Inscrição - PACE                                  |               |
|                      | Formulário de Multiplicação de Conhecimento (Formulário)        |               |
|                      | Formulário de Ocorrências Acadêmicas (Formulário)               |               |
|                      | Formulário de Pensão por Morte (Temporária) (Formulário)        |               |

Passo 5: Selecione o "Formulário de Incentivo à Qualificação – TAE.

| PADE FEDERAL DO AMAZONAS                                                            |                                                                                                    |
|-------------------------------------------------------------------------------------|----------------------------------------------------------------------------------------------------|
| el                                                                                  | Publicações Eletrônicas Para saber+ Menu Pesquisa 🔂 CAC 🔪 🗮 🛚 🗦 🥓 🤤                                                                                                    |
| <b>23105.010035/2019-01</b>                                                         | Formulário de Incentivo à Qualificação - TAE                                                                                                    |
| P Consultar Andamento                                                               | Nome do Servidor:<br>Isabelle de Oliveira Cardoso                                                                                                    |
| Pessoal: Incentivo à Qualificação                                                   | SIAPE:<br>2380565                                                                                                    |
| essoal: Incentivo à Qualificação<br>coordenação de Acompanhamento da Carreira (CAC) | Cargo:<br>Assistente em Administração                                                                                                    |
|                                                                                     | Função:<br>-                                                                                                    |
| $\rightarrow$                                                                       | Lotação/Setor:<br>CAC/DDP/PROGESP                                                                                                    |
|                                                                                     | E-mail:<br>isaoliveirajc@ufamedu.br                                                                                                    |
|                                                                                     | Telefone:<br>2992698455                                                                                                    |
|                                                                                     | Vem requerer a Vossa Senhoria conforme documentação anexa concessão de:<br>INCENTIVO À QUALIFICAÇÃO (Curso de formação maior que o exigido ou utilizado para ingresso no cargo).                                                                                                    |
|                                                                                     | ALTERAÇÃO DO PERCENTUAL (Curso de Formação maior que o apresentado anteriormente; percebe correlação indireta e apresenta novo curso de correlação direta ou                                                                                                    |
|                                                                                     | remoção ex-officio para outro ambiente organizacional).                                                                                                    |
|                                                                                     | <ol> <li>INFORMAÇÕES IMPORTANTES (LEITURA OBRIGATÓRIA)</li> <li>Os documentos apresentados deverão ser autenticados eletronicamente por outro servidor<br/>público federal que não seja o solicitante, através da ferramenta disponível no SEI;</li> <li>Diplomas e Certificados on-line deverão ser validados pelo servidor. O mesmo deverá anexar a</li> </ol> |
|                                                                                     | páoina de validação do documento apresentado no Processo de Inc. à Qualificação. Diplomas e                                                                                                    |

Passo 6: Preencha com as informações requeridas.

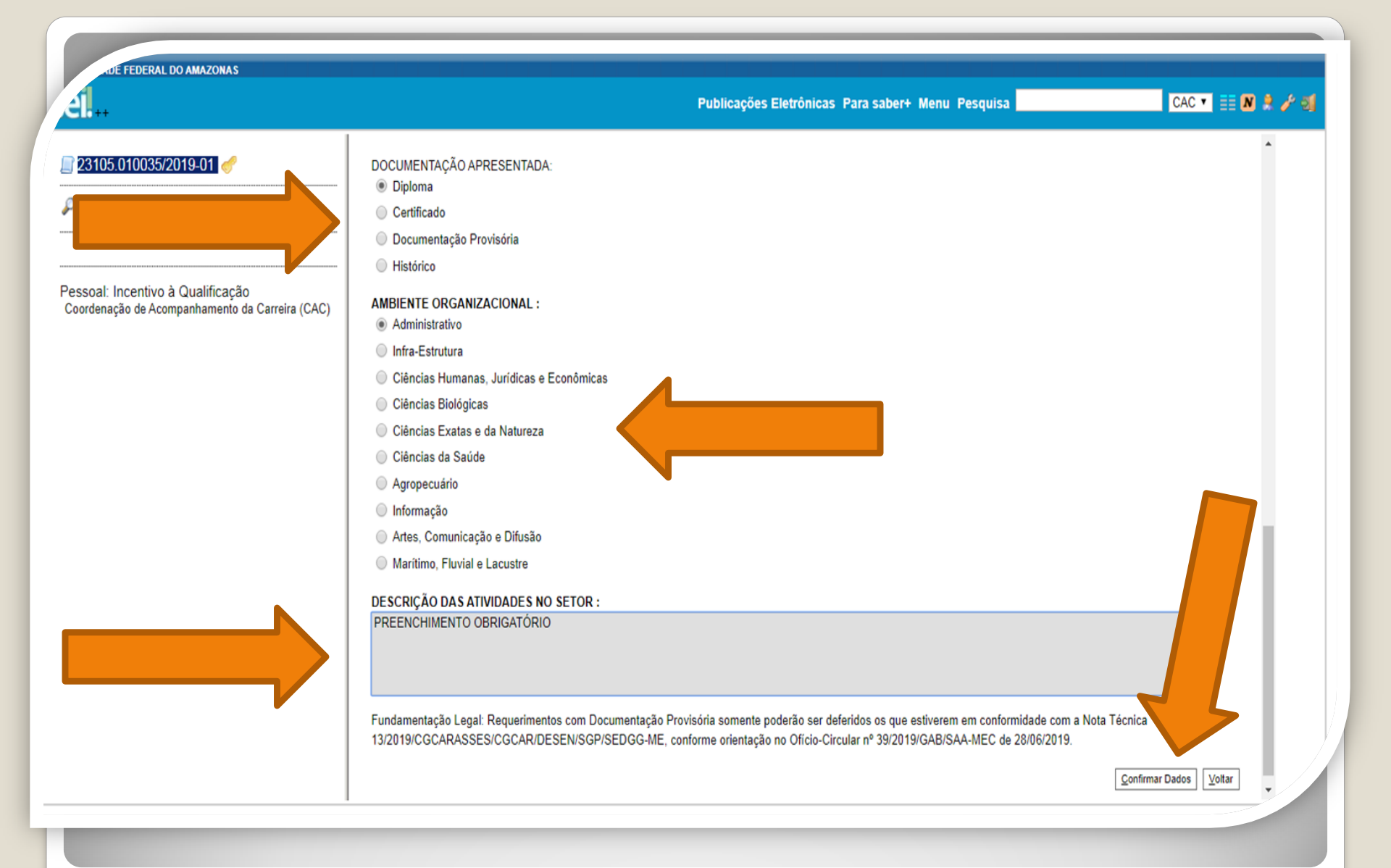

Passo 7: Marque a documentação apresentada, o ambiente organizacional ao qual você pertence e descreva suas atividades **detalhadamente**. Por fim, clique em "Confirmar Dados".

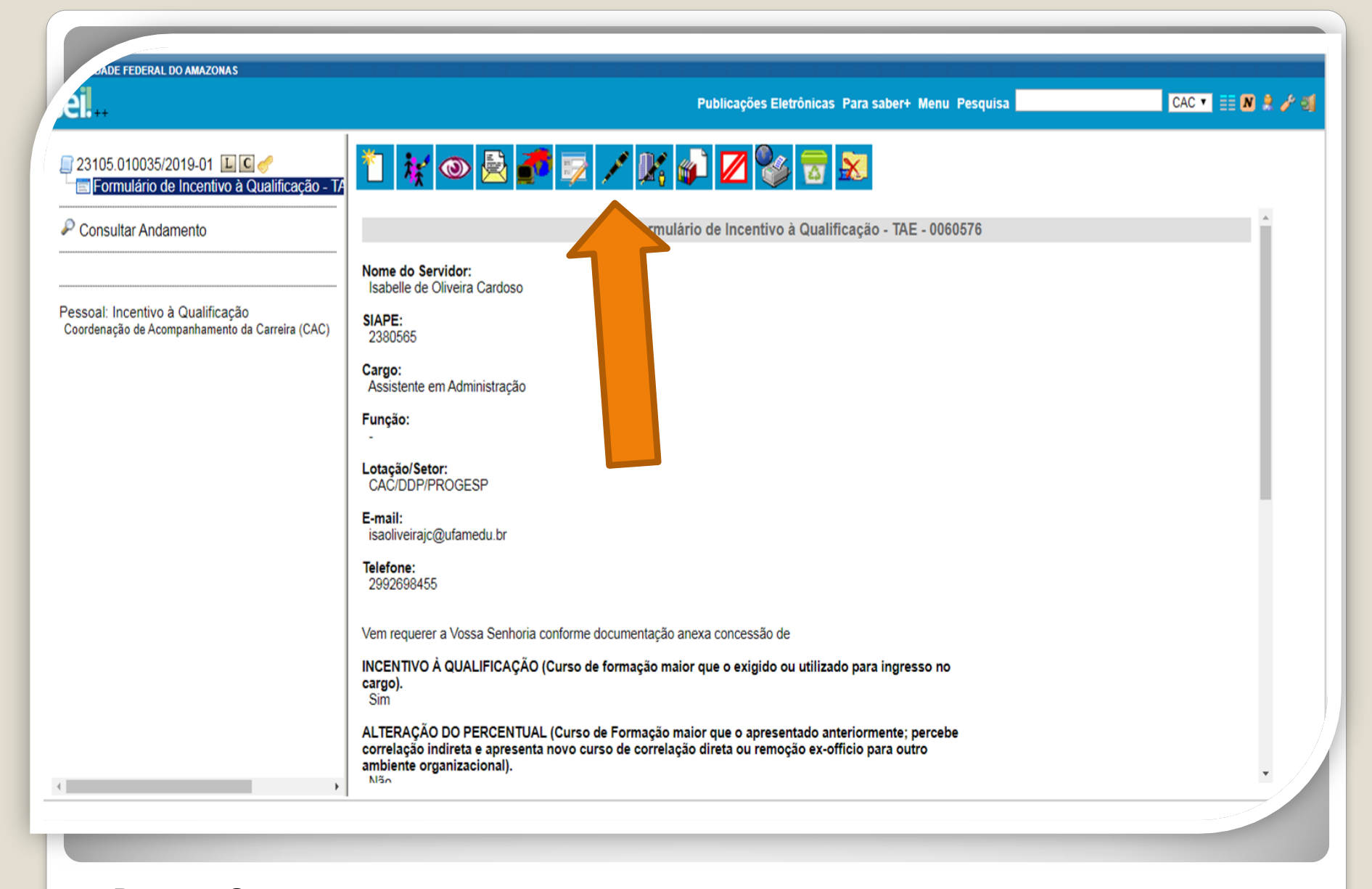

Passo 8: O SEI gerará o Formulário de Inc. à Qualificação. Assine clicando no ícone "Assinar Documento". OBS: Sem a assinatura não será possível acessar o documento.

| Al                                                                                   | Publicações Eletrônicas Para saber+ Menu Pesquisa                                                                                                    | CAC 🔹 🔝 🎗 🥓 🍕 |
|--------------------------------------------------------------------------------------|----------------------------------------------------------------------------------------------------|---------------|
| 23105.010035/2019-01 🔟 C 🥜                                                           | SEI - Assinatura de Documento - Google Chrome         A Não seguro       sei.ufam.edu.br/sei/controlador.php?acao=documento_assinar&acao_origem=a                                                                                                    |               |
| P Consultar Andamento                                                                | Assinatura de Documento                                                                                                    | ĺ             |
| Pessoal: Incentivo à Qualificação<br>Coordenação de Acompanhamento da Carreira (CAC) | SIAPE       Órgão do Assinante:         UFAM       •         Assinante:       •         Isabelle de Oliveira Cardoso       •         Funçã       Cargo / Eunção:         -       Assistente em Administração         Lotaçi       Senha         CACC       Senha         Vem re       •         INCEN       • |               |
| ()                                                                                   | cargo).<br>Sim<br>ALTERAÇÃO DO PERCENTUAL (Curso de Formação maior que o apresentado anteriormente; percebe<br>correlação indireta e apresenta novo curso de correlação direta ou remoção ex-officio para outro<br>ambiente organizacional).                                                                  | •             |

Passo 9: Digite a sua senha do SEI e clique em "Assinar".

DADE FEDERAL DO AMAZONAS seil... CAC 🔻 📰 N 🌻 🧨 🗐 Publicações Eletrônicas Para saber+ Menu Pesquisa 🌈 🗟 🍠 😼 📨 🗡 🕵 🥔 \* 🐮 🕥 📃 23105.010035/2019-01 上 🖸 🥜 Formulário de Incentivo à Qualificação - TA 5. Na ocasião de o servidor apresentar Documentação Provisória, pedimos que envie à Consultar Andamento Coordenação de Acompanhamento da Carreira o título definitivo assim que ele estiver pronto; 6. Em caso de título obtido no exterior, apresentar a revalidação no Brasil e tradução juramentada (Nota técnica nº04/CGGP/SAA/MEC). Os requerimentos sem assinatura eletrônica da Chefia Imediata serão INDEFERIDOS. 8. Os requerimentos indeferidos serão informados via Despacho do SEI no mesmo p Pessoal: Incentivo à Qualificação servidor solicitante. Coordenação de Acompanhamento da Carreira (CAC) DOCUMENTAÇÃO APRESENTADA: Diploma AMBIENTE ORGANIZACIONAL : Administrativo DESCRIÇÃO DAS ATIVIDADES NO SETOR : PREENCHIMENTO OBRIGATÓRIO Fundamentação Legal: Requerimentos com Documentação Provisória son ser deferidos os que estiverem em conformidade com a Nota Técnica 10-Circular nº 39/2019/GAB/SAA-MEC de 28/06/2019. 13/2019/CGCARASSES/CGCAR/DESEN/SGP/SEDGG-ME, conforme orien seil Documento assinado eletronicamente por Isabelle de Oliveira Cardoso, Assistente em Administração, em 14/11/2019, às 09:32, conforme 8 horário oficial de Manaus, com fundamento no art. 6º, § 1º, do Decreto nº 8.539, de 8 de outubro de 2015. assinatura eletrônica A autenticidade deste documento pode ser conferida no site http://sei.ufam.edu.br/sei/controlador\_externo.php? acao=documento conferir&id orgao acesso externo=0, informando o código verificador 0060576 e o código CRC 7945F8BD.

Passo 10: A sua assinatura aparecerá eletronicamente, conforme demonstrado acima.

| iel.                                                                                                  |                                                                                                    | Para saber+ Menu Pesquisa                       | CAC 🔹 📰 🕅 🌹 🥜 🤤         |
|----------------------------------------------------------------------------------------------------|----------------------------------------------------------------------------------------------------|-------------------------------------------------|-------------------------|
| ei.<br>23105.002625/2019-51<br>→ Formulário de Incentivo à Qualificação - 1/<br>→ Consultar Andamento | SEI - Assinatura de Documento - Google Chrome   https://sei.ufam.edu.br/sei/controlador.php?acao=documento_assinar&a   Assinatura de Documento   Nome   Isabe   Órgão do Assinante:   UFAM   2380   ÚFAM   Assinantg:   Maria do Perpétuo Socorro Nascimento de Souza   Cargo / Eunção:   Progr   Coordenador   Setor:   CAC   Senha   UFAM   ou   Certificado Digital () | Para saber+ Menu Pesquisa                       |                         |
|                                                                                                    | INCEN<br>Sim<br>ALTERAÇÃO DO PERCENTUAL (Curso de Formação maior que o apresentad<br>correlação direta ou remoção ex-officio para outro ambiente organizacional)<br>Não                                                                                                    | do anteriormente; percebe correlação indireta e | apresenta novo curso de |

**Passo 11:** A sua chefia imediata precisa assinar o seu formulário também. A chefia acessa o ambiente do SEI, clica no seu Processo, seleciona o Formulário dentro do processo e clica no ícone "Assinar Documento".

RSIDADE FEDERAL DO AMAZONAS

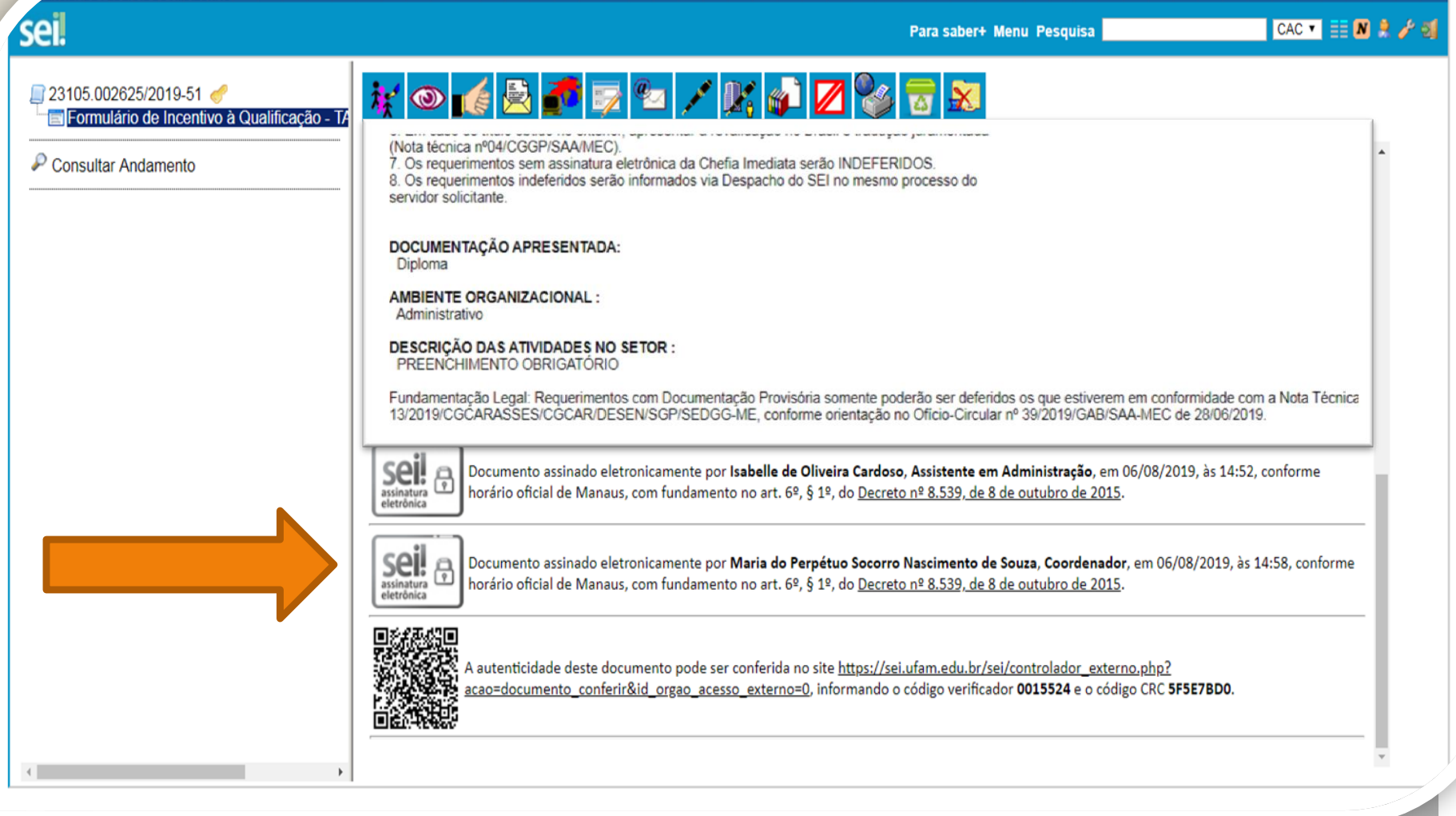

Quando a sua Chefia Imediata assinar eletronicamente o seu formulário, essa será a tela que aparecerá: Sua assinatura e a assinatura da sua Chefia.

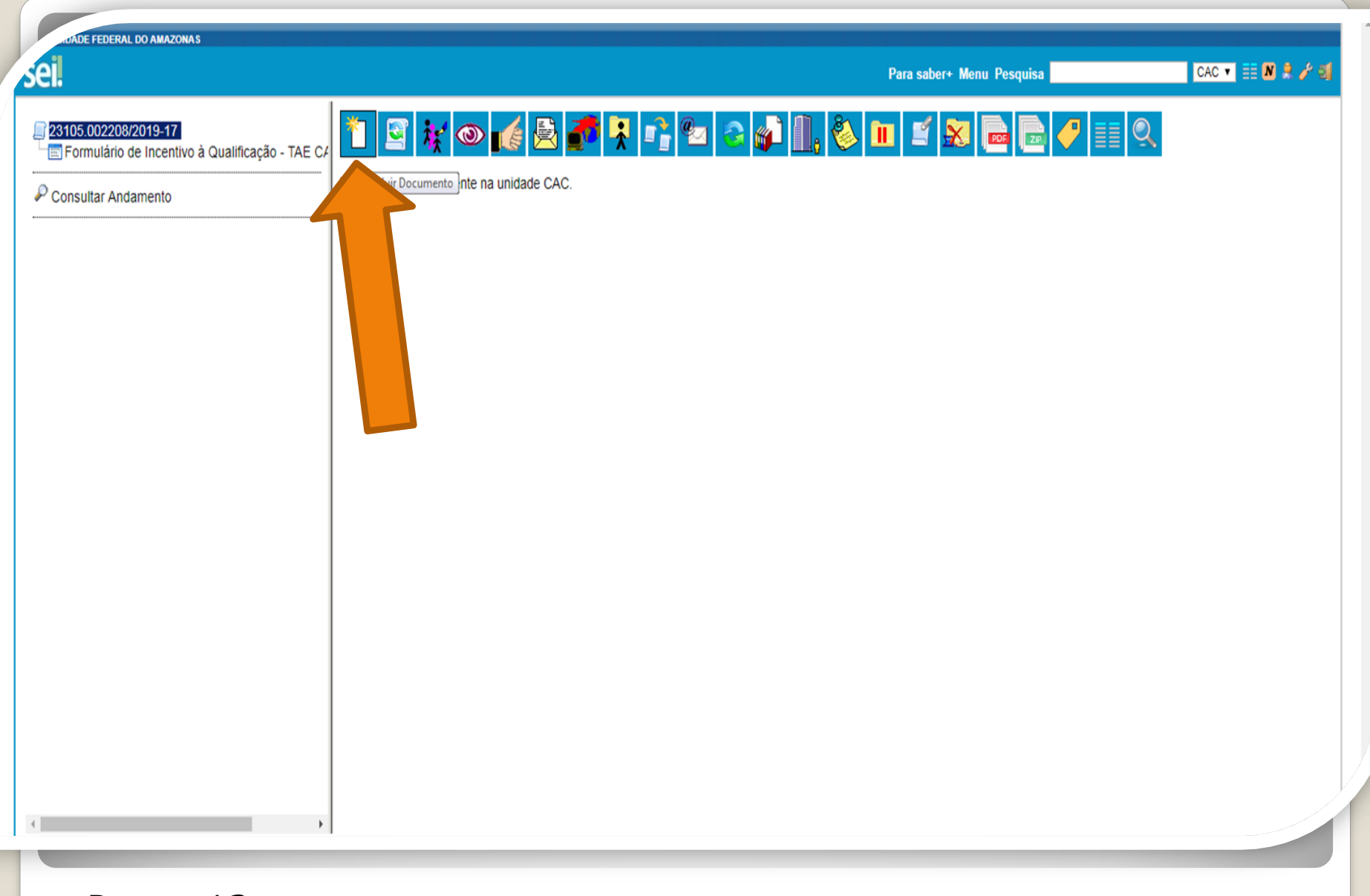

Passo 12: Clique no número do Processo e aparecerá o ícone "Incluir Documento". Nesse momento, você incluirá a documentação apresentada no processo.

DADE FEDERAL DO AMAZONAS

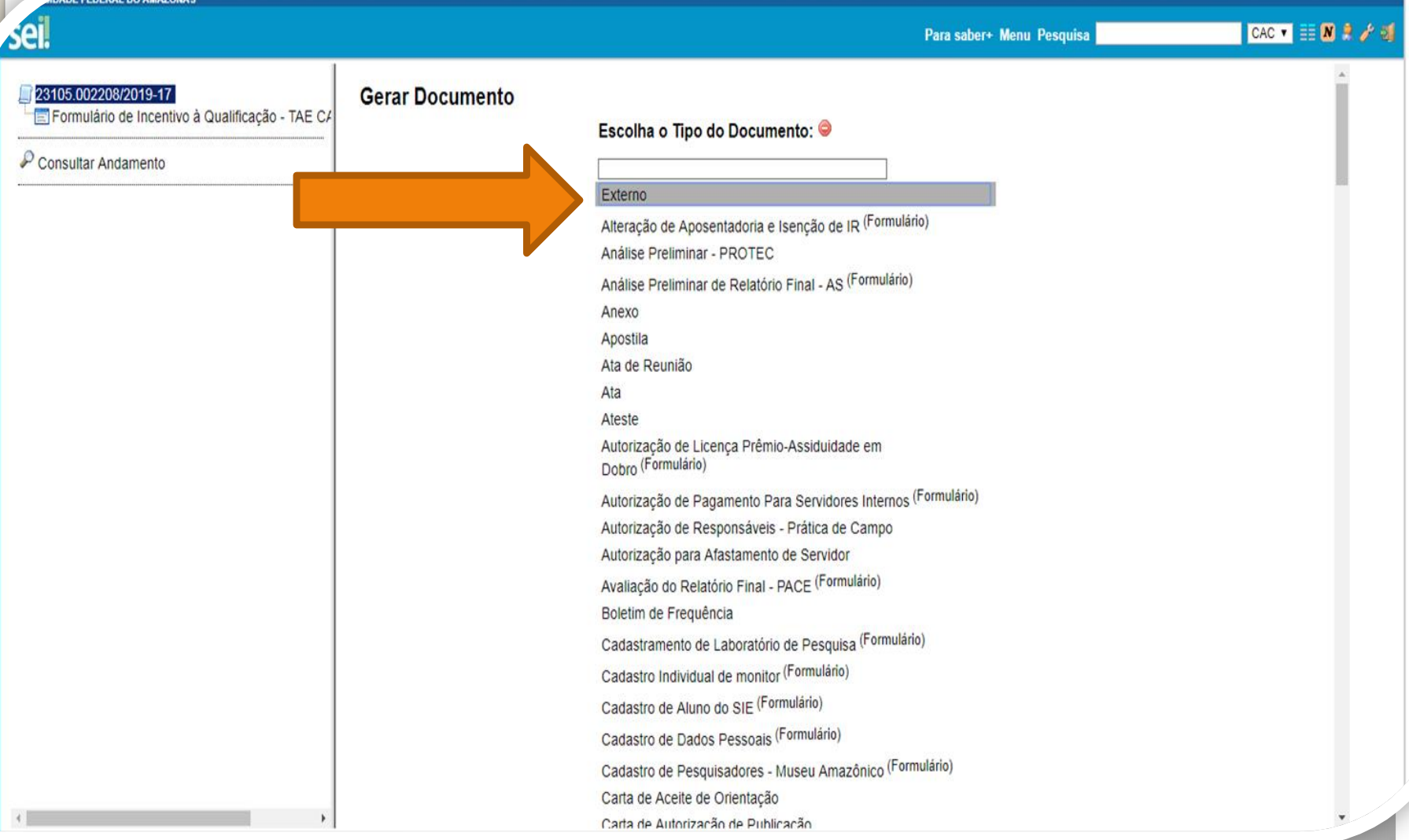

**Passo 13:** Selecione o Tipo de Documento "Externo". Esse é o tipo que possibilita anexar documentos em PDF. O SEI não comporta arquivos Word, somente PDF.

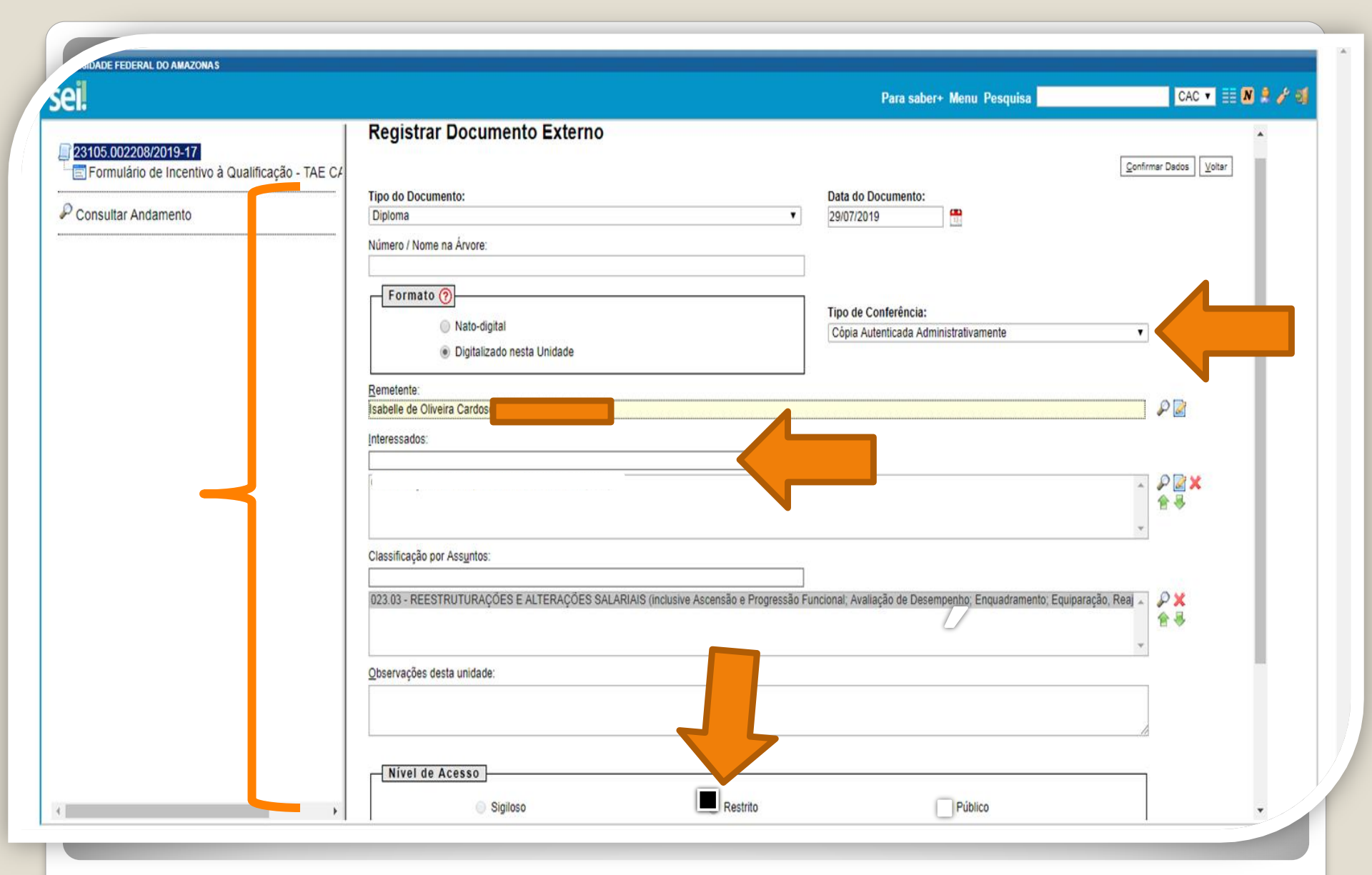

Passo 14: Preencha com os dados requeridos. Selecione o Formato "Digitalizado nesta Unidade" (para anexar a documentação apresentada). No item "Interessados" adicione o seu nome. OBS: Data do documento é a data da Expedição.

## Continuação...

**Passo 14:** Há uma importante observação a ser feita: As cópias dos documentos apresentados para comprovação de titulação (definitivos ou provisórios) precisam ser autenticadas. Selecione o "Tipo de Conferência" e, em seguida, clique em "Cópia Autenticada Administrativamente". Nesse quesito, peça a um colega servidor público federal que entre no Ambiente SEI para acessar o seu Processo de Incentivo à Qualificação e autenticar as cópias anexadas (mediante apresentação da documentação original).

| UNIVERSIDADE FEDERAL DO AMAZONAS                                                       |                                                                                          | Para s   | aber+ Menu Pesquisa                                           | CAC 🕶 🧮 N 🞗 🥓 到 |
|----------------------------------------------------------------------------------------|------------------------------------------------------------------------------------------|----------|---------------------------------------------------------------|-----------------|
| 23105.002208/2019-17     Formulário de Incentivo à Qualificaçá     Consultar Andamento | Registrar Documento Externo<br>Tipo do Documento:<br>Diploma<br>Número / Nome na Árvore: | <b>v</b> | Data do Documento:<br>29/07/2019                              |                 |
|                                                                                        | Formato 🕜<br>Nato-digital<br>Digitalizado nesta Unidade                                  |          | Tipo de Conferência:<br>Cópia Autenticada Administrativamente | <b>v</b>        |

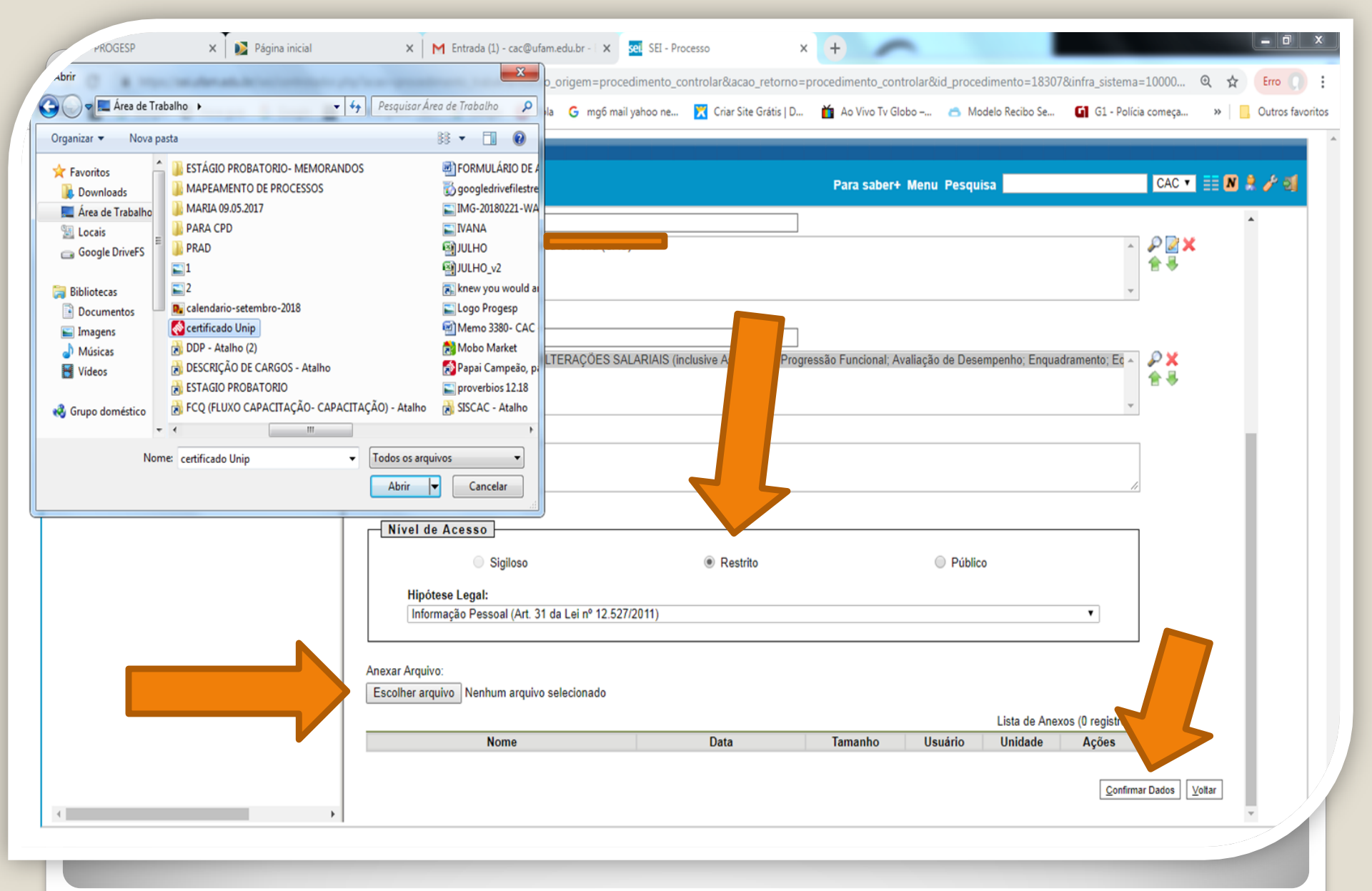

Passo 15:Selecione a sua documentação clicando em "Escolher Arquivo", e anexe ao Processo. Após selecionar clique em "Confirmar Dados".

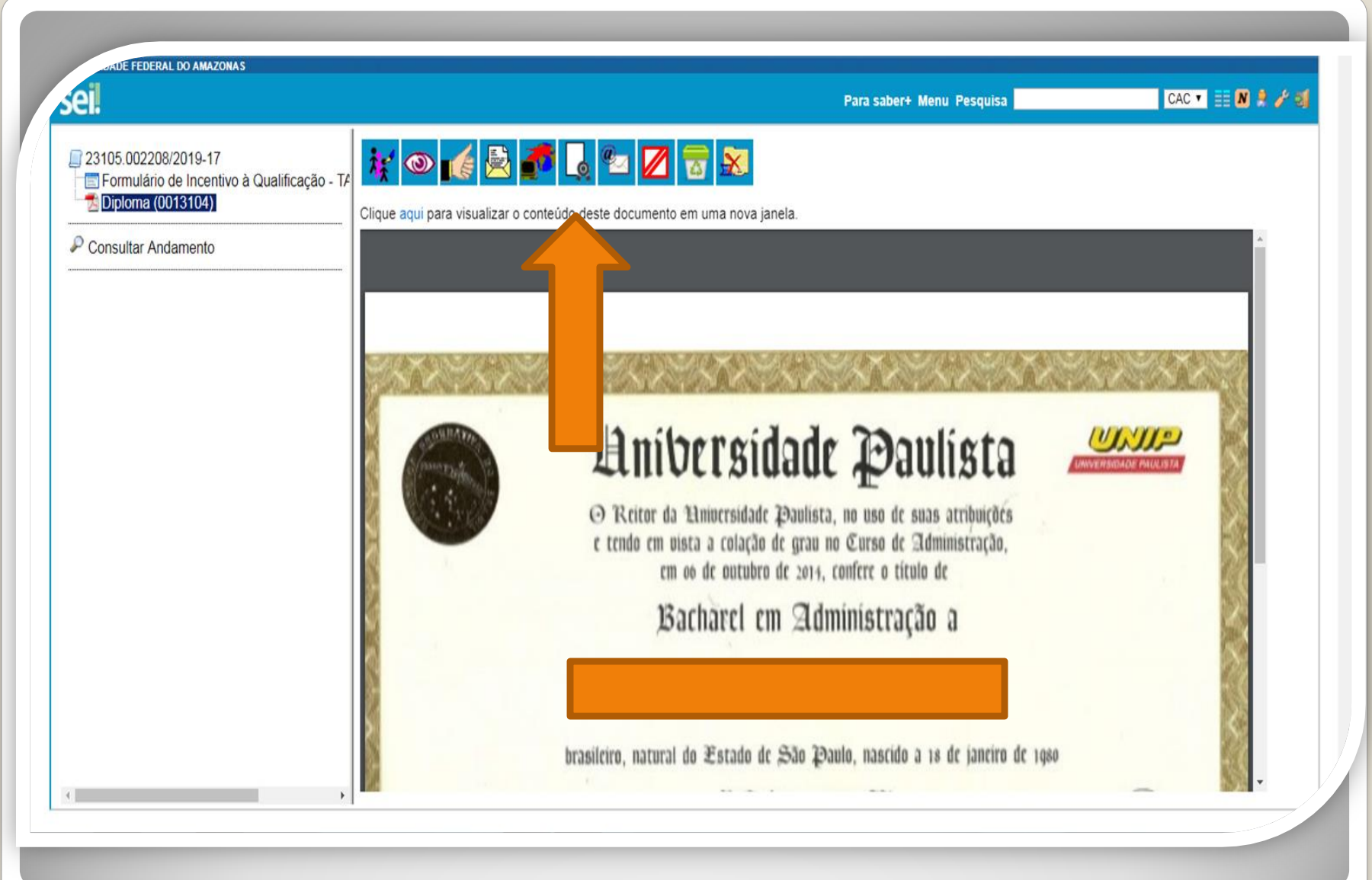

Passo 16:Um servidor público federal que não seja o interessado deverá autenticar o seu documento, mediante a apresentação do original, entrando no ambiente SEI, selecionando o seu processo e clicando no ícone "Autenticar Documento".

| Formulario de Incentivo à Qualificação - TAE CAC 0012998 |                                                                                                   |
|----------------------------------------------------------|---------------------------------------------------------------------------------------------------|
|                                                          | Clique aqui para visualizar o conteúdo deste documento em uma nova janela.                        |
| Jonsular Andamenio                                       | 🚾 SEI - Autenticação de Documento - Google Chrome — 🔲 🗙                                           |
|                                                          | 📱 https://sei.ufam.edu.br/sei/controlador.php?acao=documento_assinar&acao_origem=arvore_visuali 🗣 |
|                                                          | Autenticação de Documento                                                                         |
|                                                          | Assue.                                                                                            |
|                                                          | Órgão do Assinante:                                                                               |
|                                                          | Assinante:                                                                                        |
|                                                          | Carpo / Europio:                                                                                  |
|                                                          | Assistente em Administração tração                                                                |
|                                                          | Senha ou Certificado Digital 🕡                                                                    |
|                                                          |                                                                                                   |
|                                                          |                                                                                                   |
|                                                          |                                                                                                   |
|                                                          |                                                                                                   |
|                                                          | BUDCKYB - CC - 1960                                                                               |
|                                                          |                                                                                                   |
|                                                          | e outorga lhe o presente Diploma,                                                                 |
|                                                          | a fine de que possa gozar de todos os direitos e prerrogativas legais.                            |
|                                                          | Sas Paula, so de autubro de 2015                                                                  |
|                                                          | had to have mention of the                                                                        |
|                                                          | Kitter Columbia Betteras Cieza                                                                    |

Quando o seu colega servidor público federal clicar em "Autenticar Documento" aparecerá essa tela. Ele deverá autenticar eletronicamente digitando a senha dele.

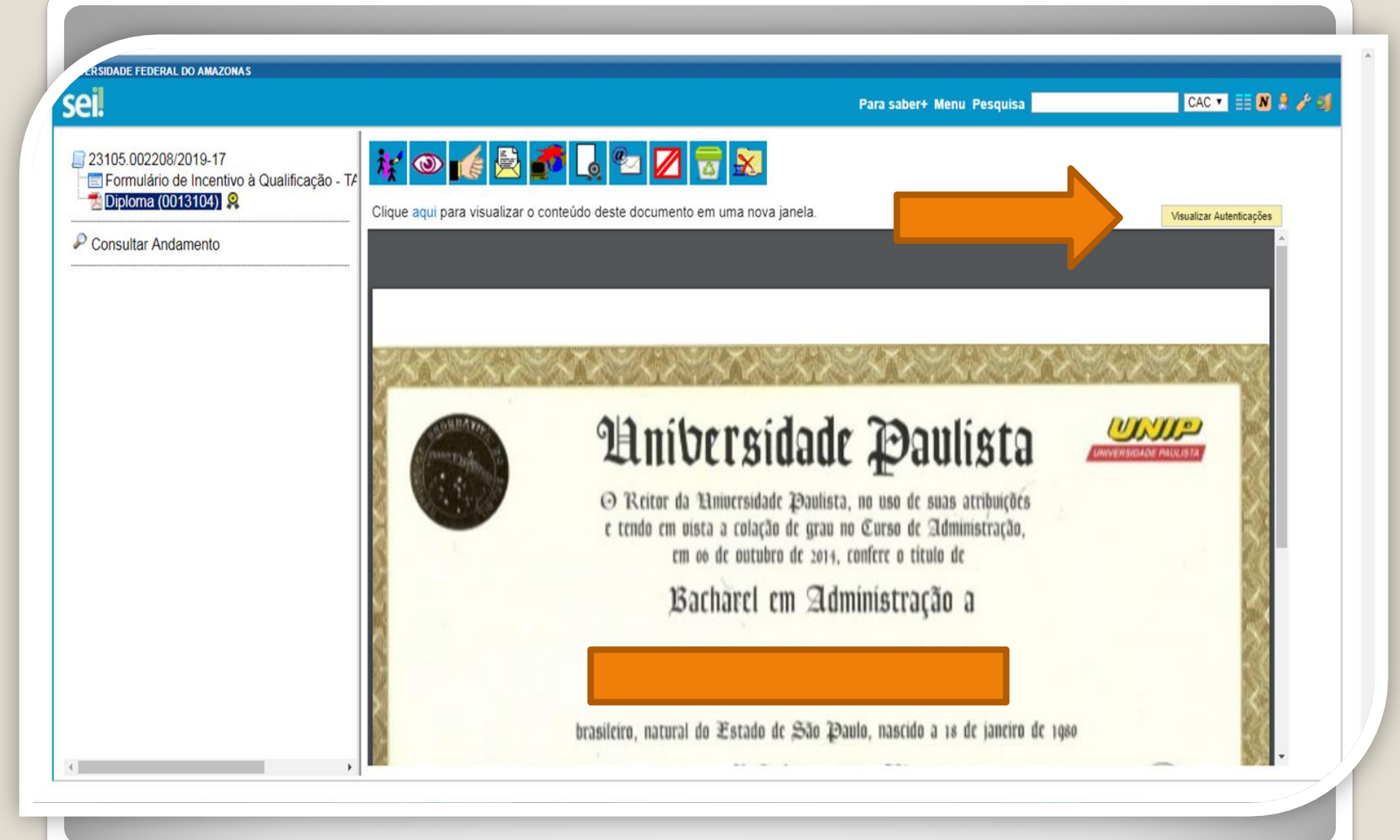

Passo 17: Você pode Visualizar a Autenticação clicando no canto superior direito em "Visualizar Autenticações".

DADE FEDERAL DO AMAZONAS sei. CAC 🔹 🧮 N 🌻 🧨 ᆀ Para saber+ Menu Pesquisa 🧚 👁 💰 🖻 🎜 💪 🐿 💋 🗟 🔊 23105.002208/2019-17 Formulário de Incentivo à Qualificação - TA 🏂 Diploma (0013104) 🙎 Clique aqui para visualizar o conteúdo deste documento em uma nova janela. **Ocultar Autenticações** Consultar Andamento Documento autenticado eletronicamente por Luana Montenegro Lima, Assistente em Administração, em 29/07/2019, às 17:21, conforme horário seil of oficial de Manaus, com fundamento no art. 6º, § 1º, do Decreto nº 8.539, de 8 de outubro de 2015, a partir de cópia autenticada administrativamente. A autenticidade deste documento pode ser conferida no site <u>https://sei.ufam.edu.br/sei/controlador\_externo.php?</u> acao=documento conferir&id orgao acesso externo=0, informando o código verificador 0013104 e o código CRC 5A97924D.

Passo 18: Aparecerá essa tela de visualização, com a assinatura eletrônica do outro servidor.

## DECLARAÇÃO DE CONCLUSÃO DE CURSO

|                                     | , r                       | ascido em _/_/_, filho de  | - 1 |
|-------------------------------------|---------------------------|----------------------------|-----|
|                                     | e                         |                            | - 1 |
| concluiu no                         | _ semestre do ano de _    | o Curso de Ciências        |     |
| Contábeis, da Faculdade _           |                           | , reconhecido pela         |     |
| Portaria Ministerial N°             | de//, em v                | vigência.                  |     |
| Declaramos ainda, que o (           | a) referido (a) aluno (a) | colou grau no dia _/_/_e   |     |
| <u>que</u> o seu diploma encontr    | ra-se em processamento    | no Órgão competente para o | - 1 |
| <u>devido</u> registro.<br>Manaus-A | M,                        |                            |     |

**OBS:** Na documentação provisória de conclusão de curso, deve constar a inexistência de qualquer pendência para aquisição de titulação e juntamente comprovante de início de expedição e registro do respectivo certificado ou diploma, conforme Nota Técnica nº 13/2019 do Ministério da Economia.

| Steperal DO AMAZONAS                                                                            | Publicações Eletrônicas Para saber+ Menu Pesquisa                                                                                                    | CAC 💌 📰 🛚 😫 🧨 🍕 |
|-------------------------------------------------------------------------------------------------|----------------------------------------------------------------------------------------------------|-----------------|
| 23105.003511/2020-62       C         Declaração (0108155)       C         P consultar Andamento | Clique aqui para visualizar o contecido en el detenticar Documento janela.         DECLARAÇÃO DE CONCLUSÃO DE CURSO         Declaramos, para os devidos fins, que, nascido em _/, filho de, nascido em _/, filho de, nascido em _/, filho de, nascido em _/, filho de, nascido em _/ |                 |
|                                                                                                 |                                                                                                    |                 |

Acerca ainda dos documentos provisórios para Incentivo à Qualificação, é necessário que outro servidor público federal confira com o original, **mediante a apresentação do documento provisório original**, clicando em Autenticar Documento. Ver Passos 16, 17 e 18.

## **Observação:**

A documentação usada nesta apresentação foi apenas para ilustrar o procedimento de Autenticação. No entanto, há algumas observações a serem feitas:

-No caso de Documentação que informe um Código de Validação, você deve anexar também a página de validação. Nesses casos específicos, não há a necessidade de se pedir que outro servidor público federal dê a Autenticação de Documentos no seu processo, bastando apenas anexar a página de validação.

**IMPORTANTE:** Insira a sua documentação juntamente com a página de validação no mesmo anexo.

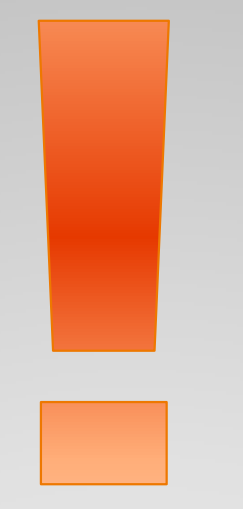

Atenção: Se você der entrada no seu Incentivo à Qualificação com documentação provisória, lembre-se de entregar o documento original assim que estiver pronto, via SEI, com autenticação mediante apresentação do original, no próprio processo.

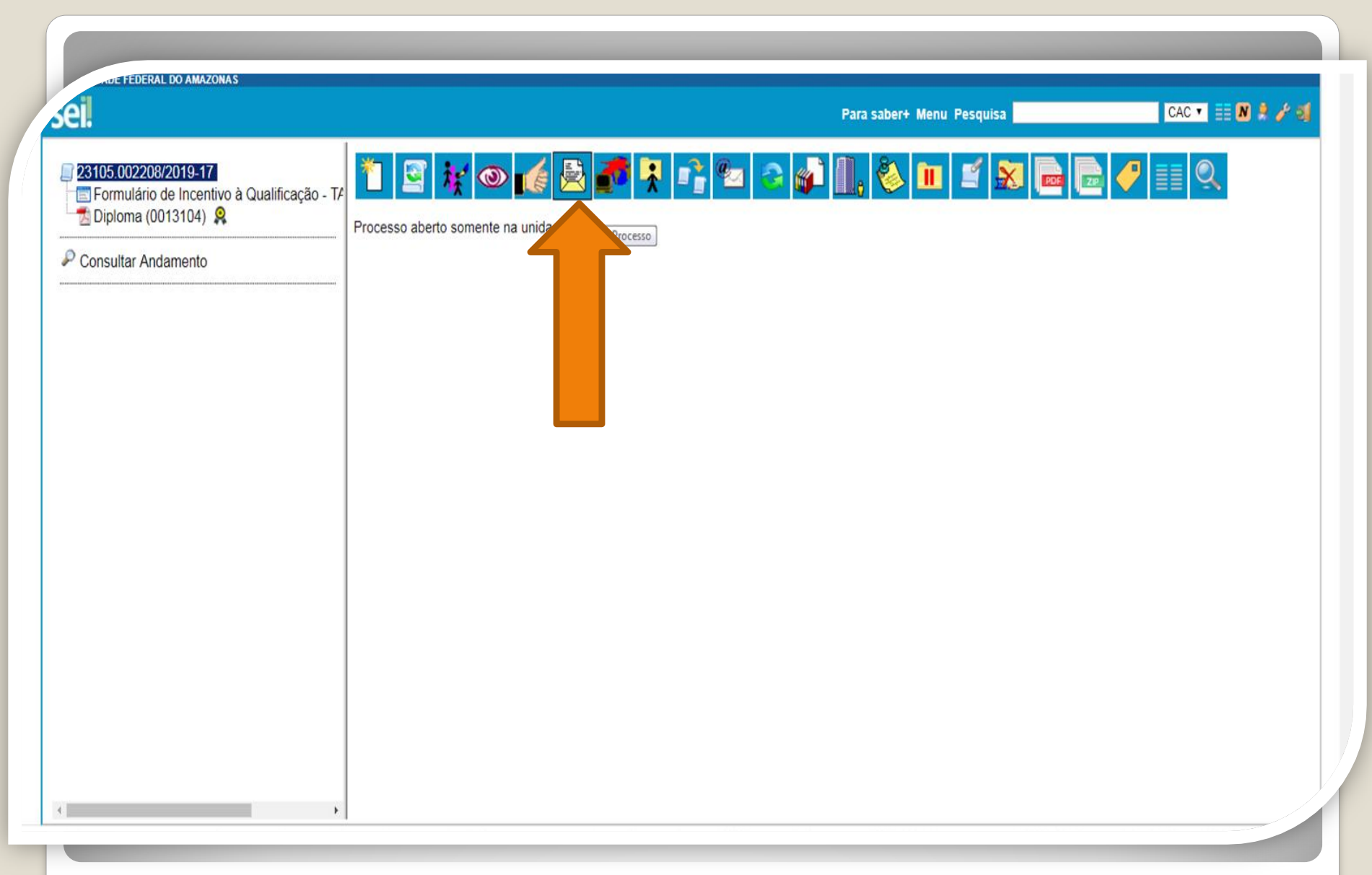

Passo 19: Após realizar os passos instruídos anteriormente, clique no ícone "Enviar Processo" para encaminhar o seu processo de Incentivo à Qualificação.

|                                                                        | rala sabelt mellu resquisa         |                    |   |
|------------------------------------------------------------------------|------------------------------------|--------------------|---|
| Enviar Processo                                                        |                                    | Enviar             |   |
| Processos:<br>23105.002318/2019-71 - Pessoal: Incentivo à Qualificação | *                                  | Funn               |   |
|                                                                        | *                                  |                    |   |
| Unidades:                                                              | Mostrar unidades por onde tramitou |                    |   |
|                                                                        |                                    | ) <mark>×</mark> ® |   |
| Manter processo aberto na unidade atual                                |                                    |                    |   |
| Remover anotação                                                       |                                    |                    |   |
| Enviar e-mail de notificação                                           |                                    |                    |   |
| Retorno Programado                                                     |                                    |                    |   |
| O Data certa                                                           |                                    |                    |   |
| Prazo em dias                                                          |                                    |                    |   |
|                                                                        |                                    |                    |   |
|                                                                        |                                    |                    |   |
|                                                                        |                                    |                    |   |
|                                                                        |                                    |                    | - |
|                                                                        |                                    |                    |   |

**Passo 20:** Em "Unidades" selecione "Coordenação de Acompanhamento da Carreira". Clique em "Manter processo aberto na unidade atual" (a fim de que você possa acompanhar seu processo) e "Enviar e-mail de notificação". **Não marque nada em** "**Retorno Programado".** Por fim, clique em "Enviar."

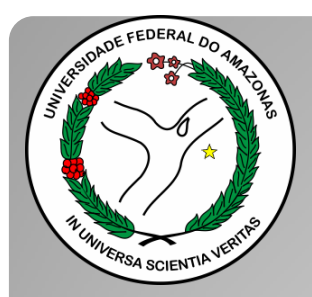

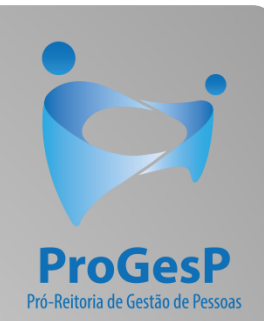

Esses são os procedimentos para o servidor que deseja dar entrada no seu processo de Incentivo à Qualificação.

Agradecemos a atenção e desejamos ter contribuído com os servidores TAE desta Universidade Federal do Amazonas.

Equipe CAC/DDP.

E-mail: <u>cac@ufam.edu.br</u> Telefone: (92) 3305-1487

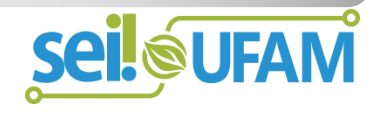